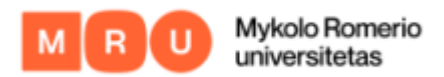

## HOW TO LOG IN TO MOKYMŲ LAB

1. Choose "Log in" at the top right corner of start page of learning platform.

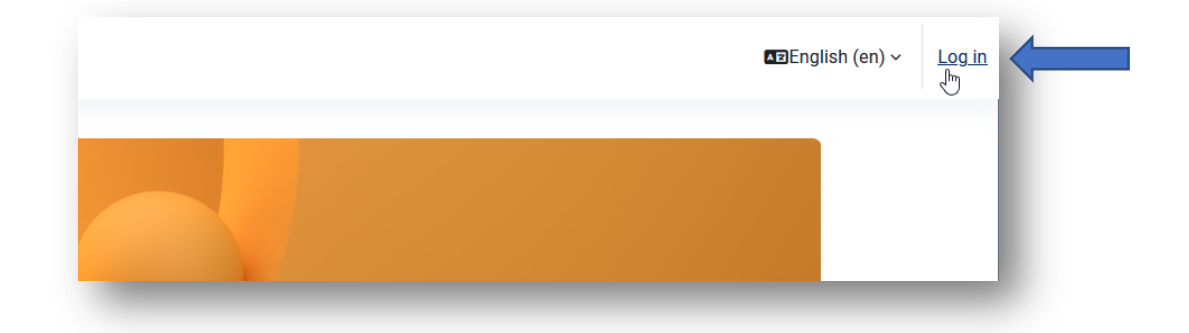

2. You will be sent to the log-in page, where in the first box you would enter your email which you have provided upon registration, and password in the second box, which you would have received from your project coordinator or automatically by email, and click "Log-in".

| MOKYMŲ<br>LAB     |
|-------------------|
| email@email.com   |
| •••••             |
| Log in            |
| Lost password?    |
| Access as a guest |

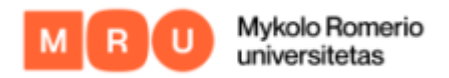

**IMPORTANT.** When you copy-paste password, make sure to not include space before/after, or simply just type the password in.

3. When logging in for the first time you will be asked to change your temporary password to permanent one.

## IF YOU HAVEN'T RECEIVED/FORGOTTEN LOGIN DETAILS

 If you have not received login details OR forgotten your password, at the log-in page click <u>"Lost password?"</u>

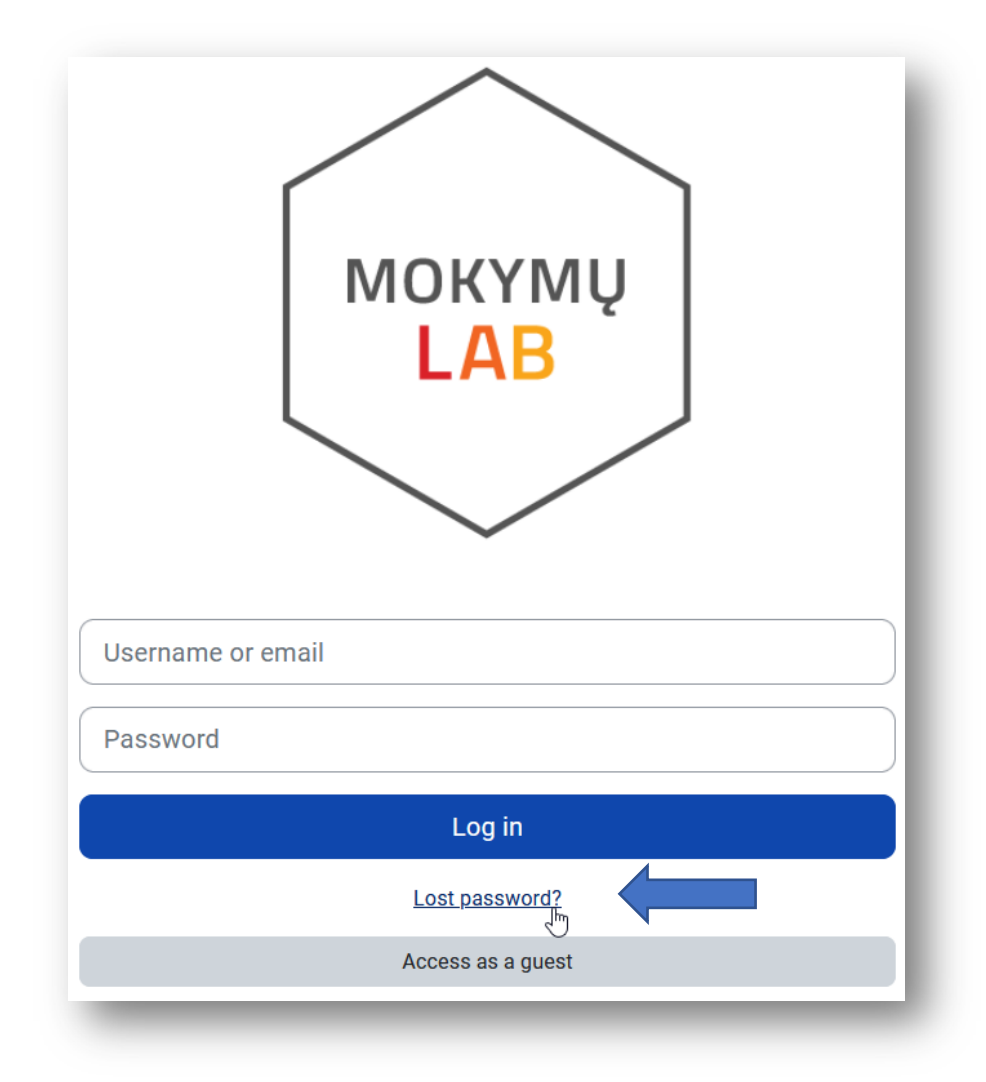

2. You will be sent to the page, where you can type in your email address. This way you will receive an email containing a link to change your password.

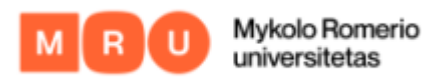

**IMPORTANT.** Enter your email address in a box marked email.

| below. If we can f<br>address, with inst | ind you in the database, an email will be sent to your email ructions how to get access again. |
|------------------------------------------|------------------------------------------------------------------------------------------------|
| Search by                                | username                                                                                       |
| Username                                 |                                                                                                |
|                                          | Search                                                                                         |
| Search by                                | email address                                                                                  |
| Email address                            | email@email.com                                                                                |
|                                          | Search                                                                                         |

**IMPORTANT**. if you have not received an email with the link to change your password, get in touch with your project coordinator and check whether email was typed in correctly when registering for the course.